## INSTRUKCIJE ZA KORIŠĆENJE BANKOMATA

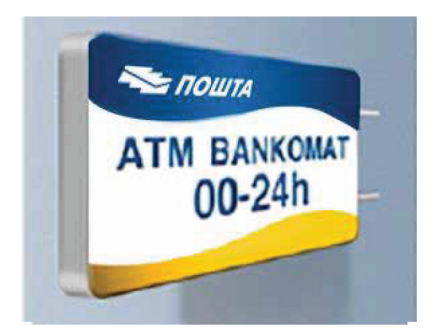

**Bankomat** (**ATM** – Automatic Teller Machine) je elektronski samouslužni uređaj koji vam omogućava obavljanje platnih transakcija bez prisustva radnika Pošte.

Na <u>bankomatima Pošte</u> prihvataju je sledeće vrste kartica: DinaCard, VISA, MasterCard i Maestro.

U zavisnosti od vrste kartice, na bankomatima Pošte Srbije pružaju se sledeće usluge:

- Podizanje gotovine i Upit stanja za sve vrste platnih kartica;
- **Promena PIN-a** i **Deblokada PIN-a** za MasterCard i Maestro kartice, pod uslovom da banka izdavalac kartice podržava ove usluge.

Pošta Srbije za usluge na bankomatima ne naplaćuje naknadu od korisnika bankomata. Međutim, banka izdavalac kartice može Vam naplatiti naknadu u skladu sa svojom tarifom. O ovim naknadama informišite se kod Vaše banke.

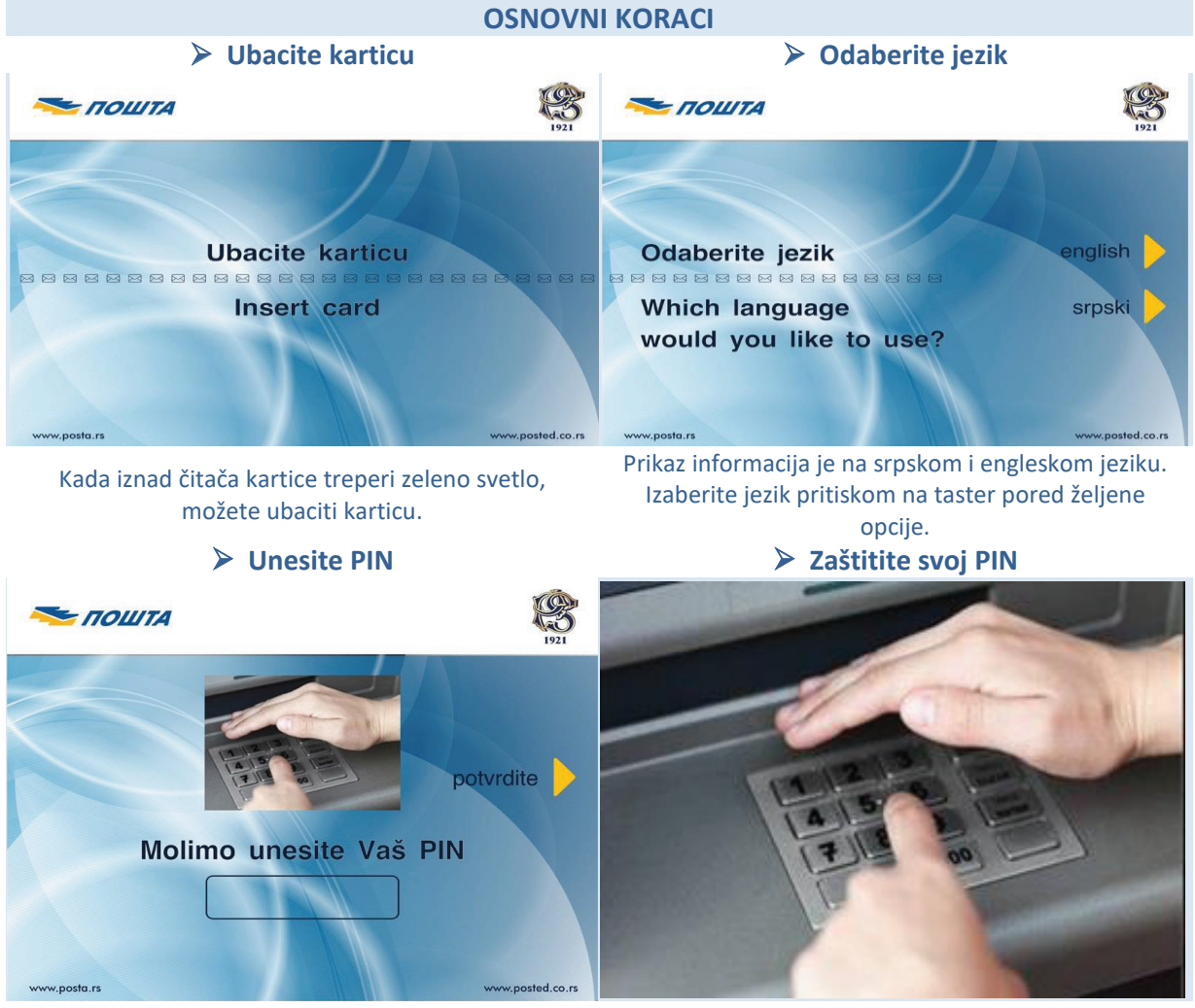

PIN unosite pomoću numeričke tastature. Nakon unosa pritisnite taster pored opcije **potvrdite** ili zeleni taster na tastaturi.

Zbog sigurnosnih razloga zaklonite drugom rukom unos PIN-a.

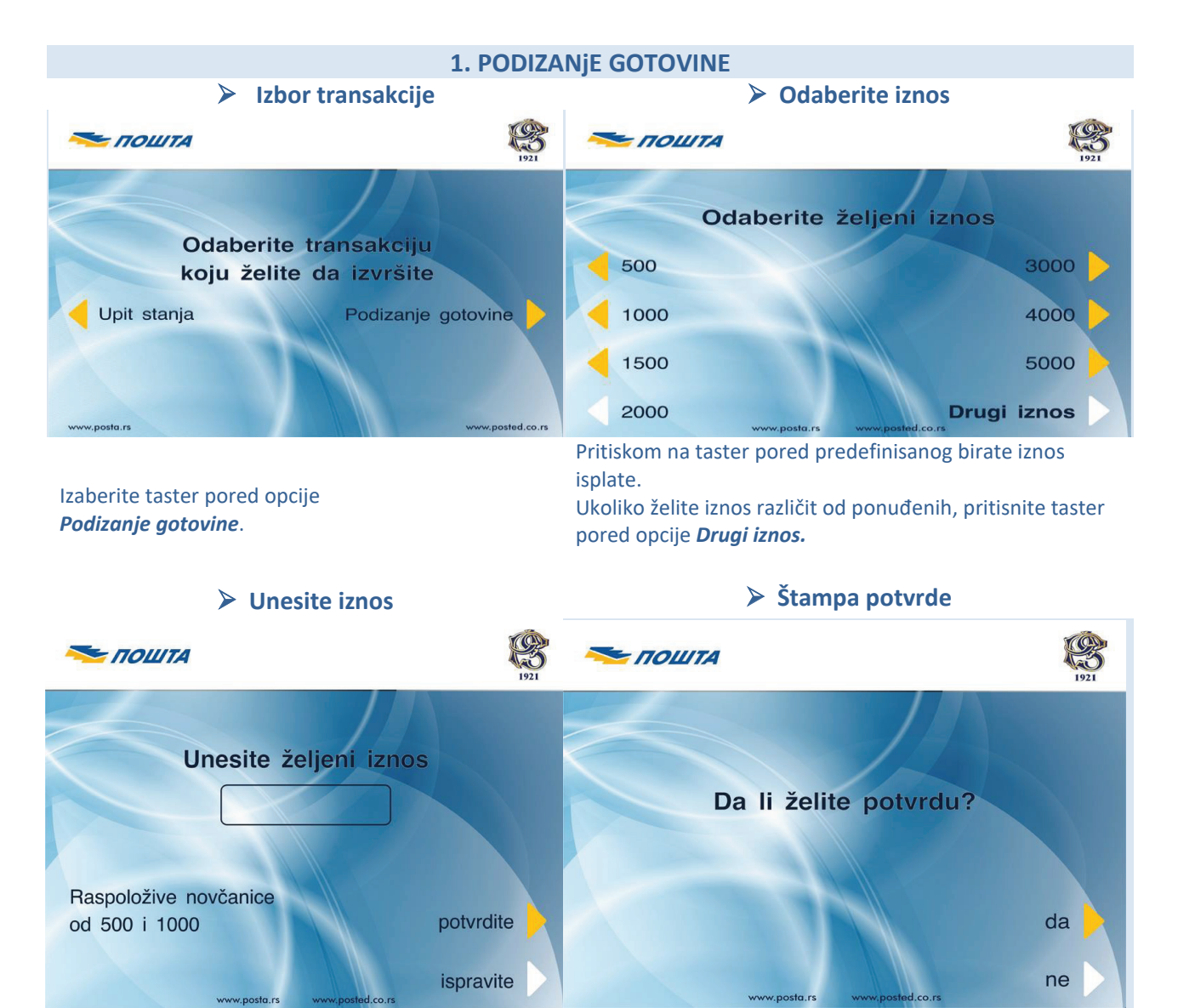

Ukoliko ste izabrali opciju **Drugi iznos**, unesite željeni Uko iznos. opci

Ukoliko želite štampanu potvrdu pritisnite taster pored opcije **DA**.

## Podizanje gotovine – dodatne napomene:

- Rapoložive su novčanice u apoenima od 500 i 1.000 dinara.
- Limite za isplatu gotovine (maksimalan iznos po transakciji, maksimalan dnevni iznos i sl.) definiše banka izdavalac kartice.
- U skladu sa tehničkim karakteristikama, bankomat po jednoj transakciji može isplatiti maksimalno 40 novčanica.

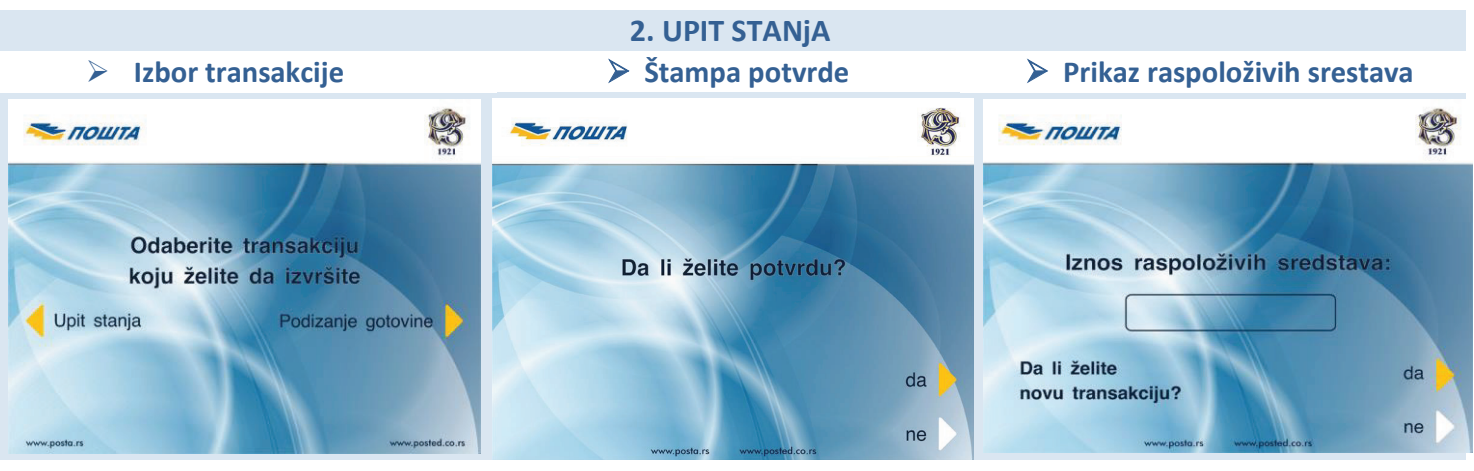

Izaberite taster pored opcije

Ukoliko želite štampanu potvrdu pritisnite Na el

Na ekranu se prikazuje iznos raspoloživih

taster pored opcije DA.

sredstava. Ukoliko ste zahtevali štampu potvrde, istovremeno se pokreće štampa.

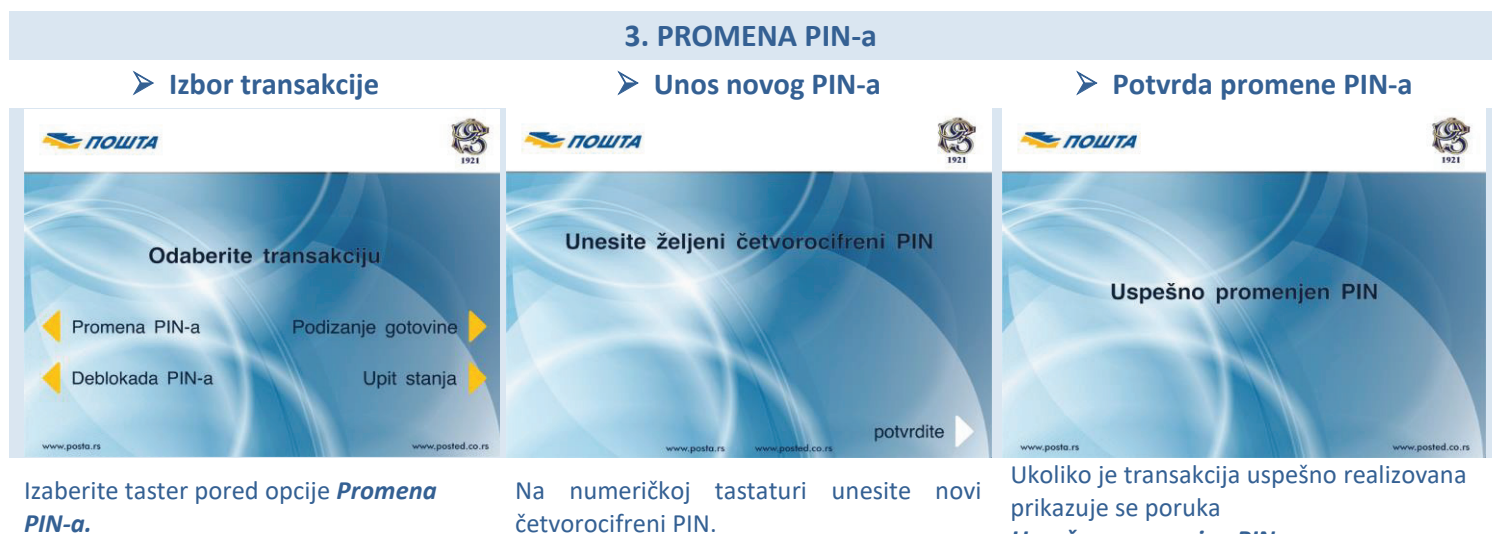

Uspešno promenjen PIN.

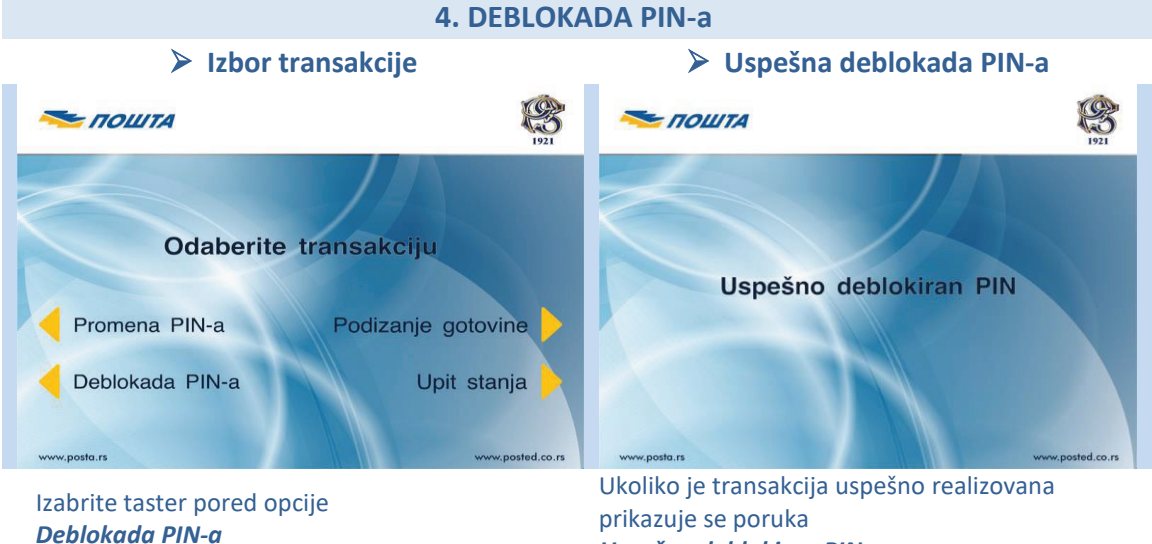

Uspešno deblokiran PIN.